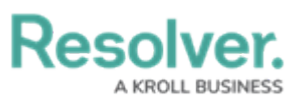

## Deleting a Dispatch Location Through Dispatch

Last Modified on 09/04/2024 2:03 pm EDT

## Overview

To delete a location, a Command Center administrator must delete its associated library object in the app. If a location is currently being used with a scheduled or active dispatch, officer, or task, you cannot delete that location or its indoor location.

Dispatch locations can also be deleted through Dispatch if the **Available in Dispatch** field on the location is set to no within the *Locations* screen in *Library* section within Resolver.

|         |                                                                                                    | (Q Search                                                                                                    |                                    |           |           |                  |                   |        | ŝ    | ? | 2 |
|---------|----------------------------------------------------------------------------------------------------|----------------------------------------------------------------------------------------------------|------------------------------------|-----------|-----------|------------------|-------------------|--------|------|---|---|
| Library | ✓ Org Struct                                                                                                    | ure Activity Types                                                                                                    | Locations                          | People    | Processes | Organizations    | Vehicles          | Assets |      |   |   |
| River   | dale Industries HQ                                                                                                    |                                                                                                    |                                    |           |           |                  | <b>L</b> 1        | AC     | TIVE | • | • |
| Details | Relationship Graph History                                                                                                    |                                                                                                    |                                    |           |           |                  |                   |        |      |   |   |
|         | Property Name                                                                                                    |                                                                                                    |                                    |           |           | A                | vailable in Disp  | vatch  |      |   |   |
|         | Riverdale Industries                                                                                                    |                                                                                                    |                                    |           |           |                  | No                |        | ~    |   |   |
|         | Location                                                                                                    |                                                                                                    |                                    | Location  | Photo     |                  |                   |        |      |   |   |
|         | Q 454 Cedar Ln, Teaneck, NJ 0766                                                                                                    | 5-1711, United States                                                                                                    | Teane                              | Postal/Zi | p Code    | Drag an image he | re or click to se | lect   |      |   |   |
|         | Cedar Ln                                                                                                    | Prison a                                                                                                    | A Cra                              | 07666     |           |                  |                   |        |      |   |   |
|         | River Rd No.                                                                                                    | S Boatrice St Chen                                                                                                    | Edgemi<br>Y Ln                     | Latitude  |           | Lo               | ongitude          |        |      |   |   |
|         | Anthone of the second second s | Tongan Parket and the second second s | St Merry Ln<br>Merrison St<br>Para |           |           |                  |                   |        |      |   |   |

Available in Dispatch Field

If a location is associated with a closed dispatch (or its task), that location can't be deleted until the dispatch is no longer displayed on the **Closed Dispatches** panel. To specify how long closed dispatches will appear on the panel, see Configure Closed Dispatches.

## Navigation

1. From the *Dispatch Home* screen, click the **Settings** icon.

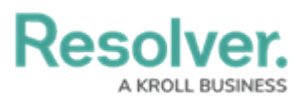

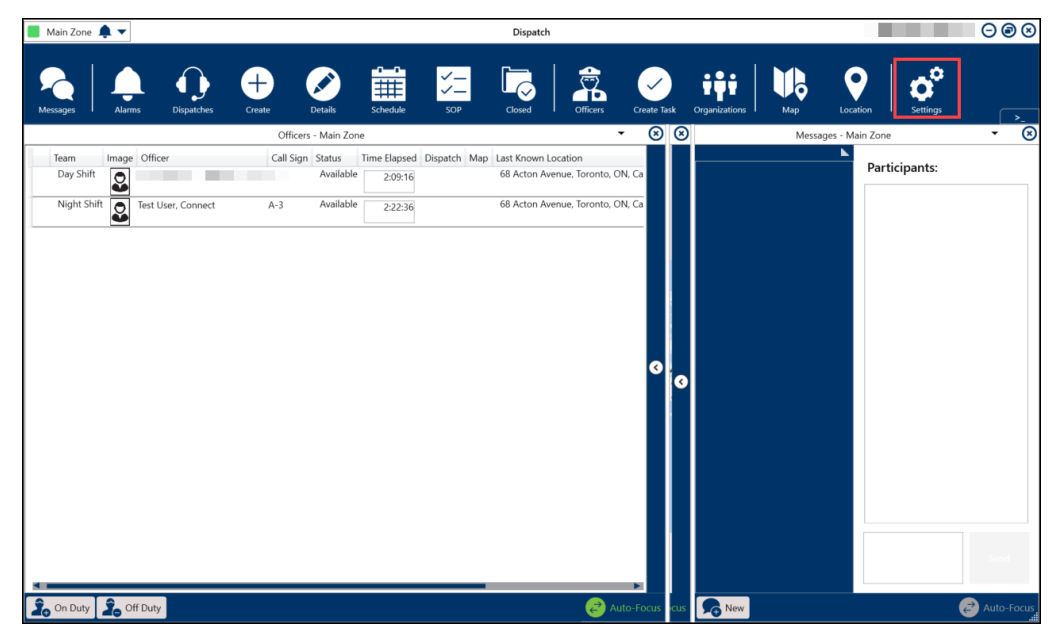

Settings Icon

2. From the *Settings* screen, click the **Locations** icon.

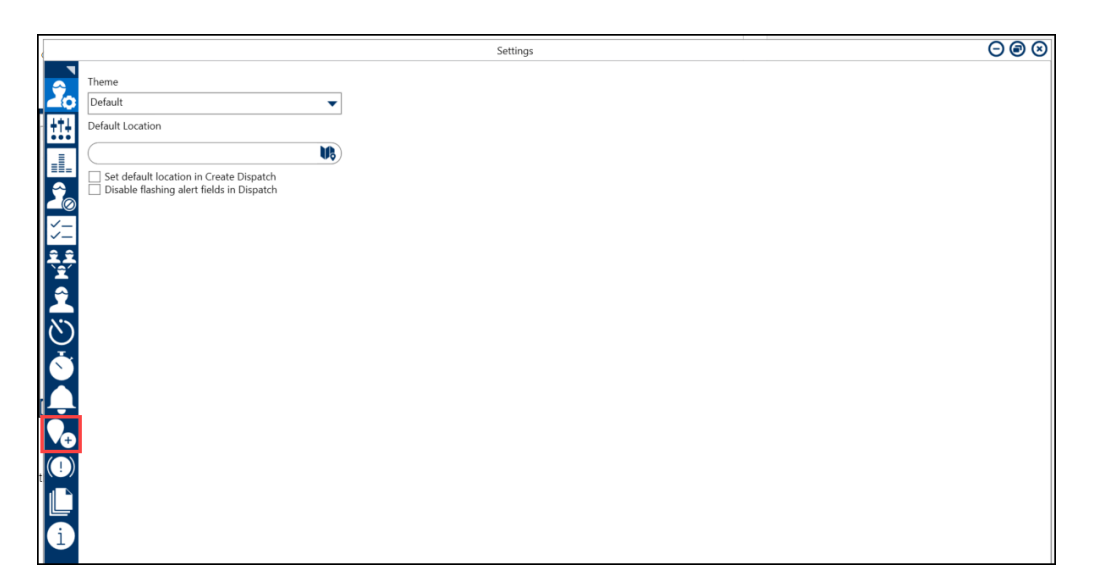

Locations Icon

## **Deleting a Dispatch Location Through Dispatch**

If a location is currently being used with a scheduled or active dispatch, officer, or task, you cannot delete that location or its indoor location.

 From the *Location's* screen, enter the location's name or street address in the Search field.

Note:

Up to 250 locations are displayed in the left-hand pane in the Locations settings. To find a

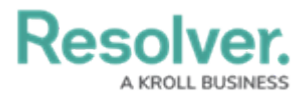

specific location, use the search function.

|                                                                           | Settings                                                                                                    | $\bigcirc \bigcirc \bigotimes$           |
|---------------------------------------------------------------------------|----------------------------------------------------------------------------------------------------|------------------------------------------|
|                                                                           | 07 Ridgeview Trail, Memphis, TN, United States of America                                                                                                    |                                          |
| Ridgeview       Ø7 Ridgeview Trail       Ø7 Ridgeview Trail       Memphis | Arctic<br>D7 Redgenever Trail<br>Memphis, TR. 38188<br>USA<br>EUROPE ASIA<br>Pacific<br>Ocean<br>AFRICA<br>AFRICA<br>AFRICA<br>Indian<br>AUSTRALIA<br>Docean<br>AFRICA<br>ASIA<br>200TH AMERICA<br>Crean<br>AFRICA<br>AFRICA<br>Crean<br>AFRICA<br>ASIA<br>200TH AMERICA<br>Crean<br>AFRICA<br>Crean<br>AFRICA<br>Crean<br>AFRICA<br>Crean<br>AFRICA<br>Crean<br>AFRICA<br>Crean<br>AFRICA<br>Crean<br>AFRICA<br>Crean<br>AFRICA<br>Crean<br>AFRICA<br>Crean<br>AFRICA<br>Crean<br>AFRICA<br>Crean<br>Crean | Pacific<br>Ocean<br>TRALIA<br>5000 miles |
|                                                                           | Notes     Display as       Accessible Operational Zones       Main Zone       Visual Alerts       Theme       Default       Color       Add Indoor Location                                                                                                    | Warning                                  |

Search Field

2. Click the **Location**.

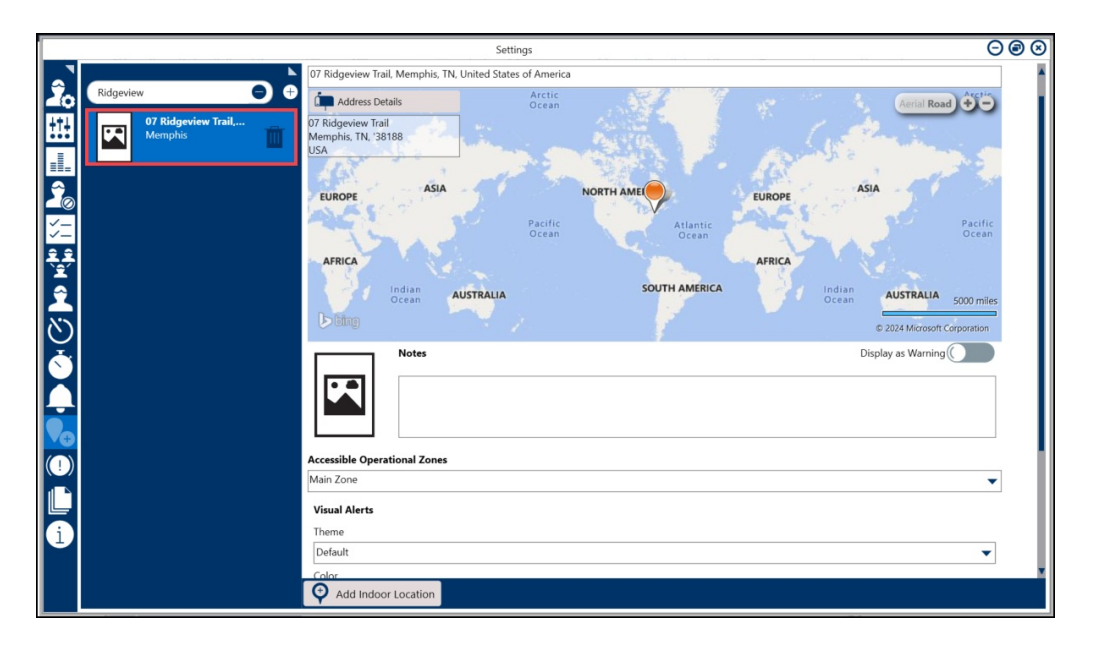

Location

3. Click on the **Delete** icon next to the location.

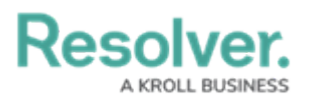

|                                         | Settings 🔘 🗘 |                                                                                                    |         |  |  |  |  |
|-----------------------------------------|--------------|----------------------------------------------------------------------------------------------------|---------|--|--|--|--|
| A H H A N H A N H A A A A A A A A A A A | Ridgeview Co | Settings To Ridgeview Trail, Memphis, TN, United States of America TO Ridgeview Trail Address Details TO Ridgeview Trail Address Details TO Ridgeview Trail Address Details TO Ridgeview Trail Address Details TO Ridgeview Trail Address Details To Ridgeview Trail To Ridgeview Trail | O miles |  |  |  |  |
|                                         |              | Default Color Bold Italic Underline Strikethrough Value Add Indoor Location                                                                                                    | ▼<br>◎▼ |  |  |  |  |

Delete Icon

4. From the *Confirmation* pop-up, click the **Yes** button to delete the location.

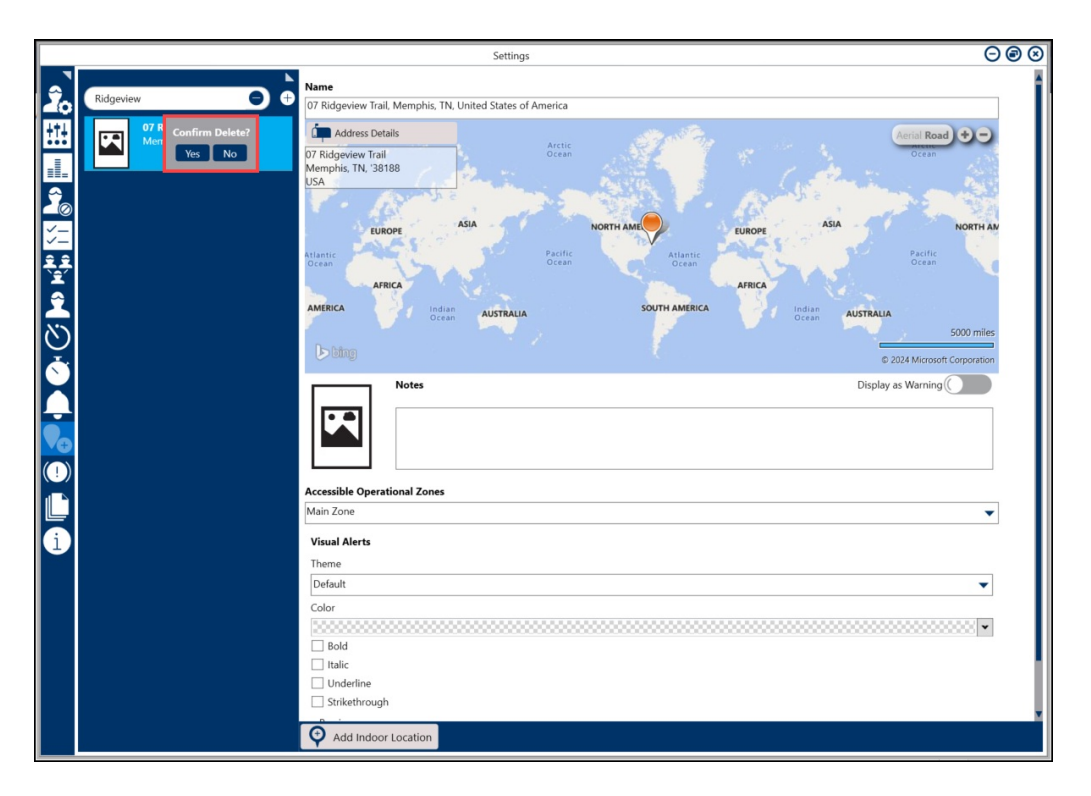

Confirmation Pop-up